# **FRA Cayuse Proposal Submission**

## New Submission Process through Cayuse Sponsored Projects

If you have any questions, contact Michele Favoretto | favoremi@udmercy.edu

### 1. In your browser, go to https://udmercy.app.cayuse.com

- a. Cayuse is a single sign-on system (SSO): If you are logged into your @udmercy email the system will recognize this and open the Cayuse app. No login required.
- b. If you experience a login issue, please contact Michele Favoretto at favoremi@udmercy.edu
- 2. On the top right of the screen, Click >Products, and from the drop-down menu, select >Sponsored Projects
- 3. Please note:
  - a. The naming convention for your project and the attachments should all begin with FRA-25\_LastName\_
  - **b.** All attachments must be in .pdf format

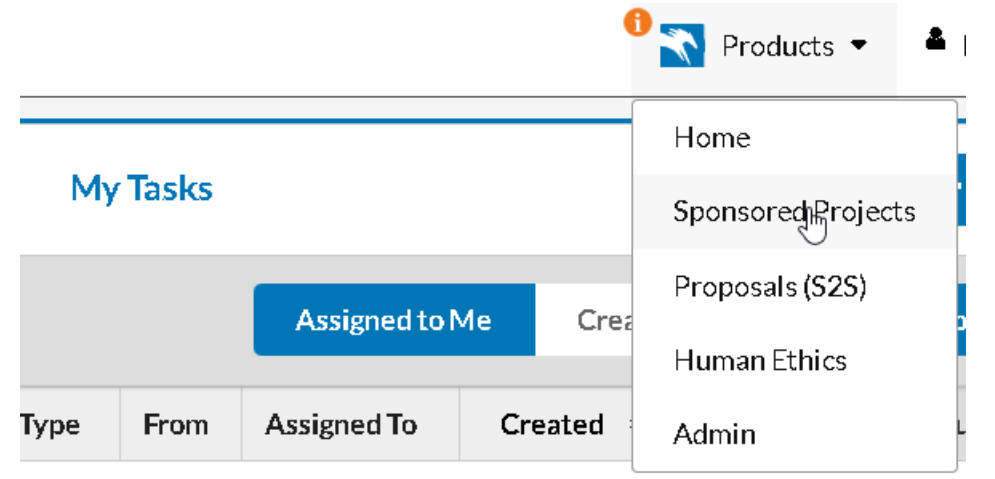

#### No Saved Tasks

4. On the top right, select >Start New Proposal

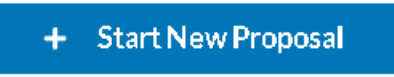

5. From the Create New Proposal panel, select the first radio button: "This proposal is not related to an existing proposal or award (Create New Project)"

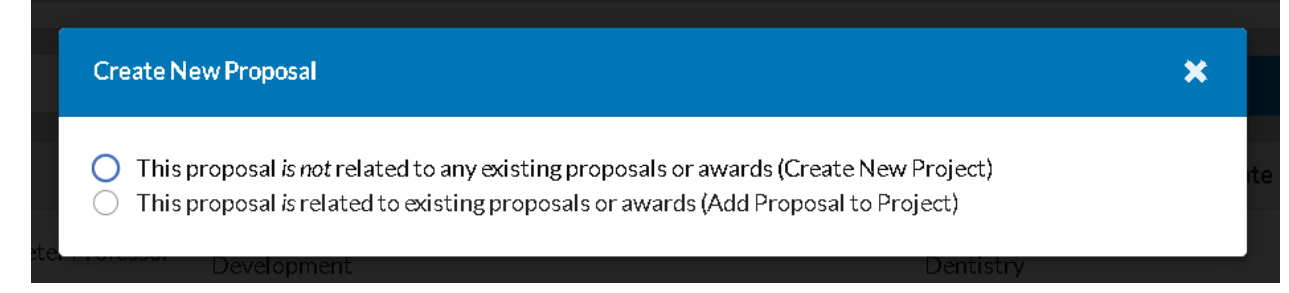

 Enter the title for your project using the following naming convention: "FRA-25\_LastName\_FirstName" then Click > Create New Project

| Create New Prop                                                                                                    | osal X                                                                                                    |
|----------------------------------------------------------------------------------------------------|----------------------------------------------------------------------------------------------------|
| This proposal                                                                                                    | is not related to any existing proposals or awards (Create New Project)                                                                                                    |
| Enter a title                                                                                                    | for your project:                                                                                                    |
| FRA-25_L                                                                                                    | astName_FirstName                                                                                                    |
| O This proposal                                                                                                    | is related to existing proposals or awards (Add Proposal to Project)                                                                                                    |
|                                                                                                    |                                                                                                    |
|                                                                                                    | Cancel Create New Project                                                                                                    |
| complet                                                                                                    | e questions in each section All changes save automat                                                                                                    |
| oposal Sections Getting Started Key Personnel General Information                                                                                                    | Welcome to the Cayuse Sponsored Projects This will be your central portal for all of your proposal activities and documents for your submissions. There are form sections to the left of the page. In each section are questions design to mirror those required for most proposal submission systems.                                                                                                    |
| oposal Sections Getting Started Key Personnel General Information Conflict Of Interest                                                                                                   | <ul> <li>Welcome to the Cayuse Sponsored Projects</li> <li>This will be your central portal for all of your proposal activities and documents for your submissions.</li> <li>There are form sections to the left of the page. In each section are questions design to mirror those required for most proposal submission systems.</li> <li>The number in the red circle indicates the number of questions in that section.</li> </ul>                                                                                                    |
| oposal Sections Getting Started Key Personnel General Information Conflict Of Interest Regulatory Compliance                                                                             | <ul> <li>Welcome to the Cayuse Sponsored Projects</li> <li>This will be your central portal for all of your proposal activities and documents for your submissions.</li> <li>There are form sections to the left of the page. In each section are questions design to mirror those required for most proposal submission systems.</li> <li>The number in the red circle indicates the number of questions in that section.</li> <li>When all the questions in a section are answered there will be a green checkmark.</li> <li>When all sections have a green checkmark dick the "Boute for Boute for Boutes" button (unper left)</li> </ul>                                                                                                    |
| oposal Sections Getting Started Key Personnel General Information Conflict Of Interest Regulatory Compliance Performance Sites                                                           | <ul> <li>Welcome to the Cayuse Sponsored Projects</li> <li>This will be your central portal for all of your proposal activities and documents for your submissions.</li> <li>There are form sections to the left of the page. In each section are questions design to mirror those required for most proposal submission systems.</li> <li>The number in the red circle indicates the number of questions in that section.</li> <li>When all the questions in a section are answered there will be a green checkmark.</li> <li>When all sections have a green checkmark, click the "Route for Review" button (upper left).</li> </ul>                                                                                                    |
| oposal Sections Getting Started Key Personnel General Information Conflict Of Interest Regulatory Compliance Performance Sites Intellectual Property                                     | <ul> <li>Welcome to the Cayuse Sponsored Projects</li> <li>This will be your central portal for all of your proposal activities and documents for your submissions.</li> <li>There are form sections to the left of the page. In each section are questions design to mirror those required for most proposal submission systems.</li> <li>The number in the red circle indicates the number of questions in that section.</li> <li>When all the questions in a section are answered there will be a green checkmark.</li> <li>When all sections have a green checkmark, click the "Route for Review" button (upper left).</li> <li>If you need assistance or have questions while completing the sections, please contact:</li> </ul>                                                                                                    |
| oposal Sections Getting Started Key Personnel General Information Conflict Of Interest Regulatory Compliance Performance Sites Intellectual Property UDMPU FRA Budget & Info             | <ul> <li>Welcome to the Cayuse Sponsored Projects</li> <li>This will be your central portal for all of your proposal activities and documents for your submissions.</li> <li>There are form sections to the left of the page. In each section are questions design to mirror those required for most proposal submission systems.</li> <li>The number in the red circle indicates the number of questions in that section.</li> <li>When all the questions in a section are answered there will be a green checkmark.</li> <li>When all sections have a green checkmark, click the "Route for Review" button (upper left).</li> <li>If you need assistance or have questions while completing the sections, please contact:</li> <li>Michele Favoretto: favoremi@udmercy.edu   (313) 993-1428</li> </ul>                                                                                                    |
| oposal Sections Getting Started Key Personnel General Information Conflict Of Interest Regulatory Compliance Performance Sites Intellectual Property UDMPU FRA Budget & Info Attachments | <ul> <li>Welcome to the Cayuse Sponsored Projects</li> <li>This will be your central portal for all of your proposal activities and documents for your submissions.</li> <li>There are form sections to the left of the page. In each section are questions design to mirror those required for most proposal submission systems.</li> <li>The number in the red diride indicates the number of questions in that section.</li> <li>When all the questions in a section are answered there will be a green checkmark.</li> <li>When all sections have a green checkmark, click the "Route for Review" button (upper left).</li> <li>If you need assistance or have questions while completing the sections, please contact:</li> <li>Michele Favoretto: favoremi@udmercy.edu   (313) 993-1428</li> <li>Are you applying for a UDM Internal funding opportunity* <ul> <li>Yes</li> <li>No</li> </ul> </li> <li>Please select the internal UDM funding opportunity* <ul> <li>QUDMPU Faculty Research Awards</li> </ul> </li> </ul> |

| Section are answered a green checkmark will display         Proposal Sections         Getting Started         Key Personnel         General Information         There are form sections to the left of the page. In each section are questions design to mirror those required for most proposal subm         Conflict Of Interest         Regulatory Compliance                                                                                                    |                              |  |
|----------------------------------------------------------------------------------------------------|------------------------------|--|
| Proposal Sections              ed Started               Welcome to the Cayuse Sponsored Projects               Main and the page of the page of th | All changes save automatical |  |
| Getting Started       Welcome to the Cayuse Sponsored Projects         Key Personnel       Image: Conflict of Interest         General Information       Image: Conflict of Interest         Regulatory Compliance       Image: Conflict of Interest                                                                                                    |                              |  |
| Key Personnel       Image: Conflict of Interest       Image: Conflict of Interest       All characteristics         Regulatory Compliance       Image: Conflict of Interest       Image: Conflict of Interest       Ima                                                                                                    |                              |  |
| General Information       7         There are form sections to the left of the page. In each section are questions design to mirror those required for most proposal subm       autom         Conflict Of Interest       2         Regulatory Compliance       3                                                                                                    | nanges save                  |  |
| Conflict Of Interest       2         Regulatory Compliance       3                                                                                                    | automatically                |  |
| Regulatory Compliance       6         When all the questions in a section are answered there will be a green checkmark.         When all sections have a green checkmark, click the "Route for Review" button (upper left).                                                                                                    |                              |  |
| Regulatory Compliance o When all sections have a green checkmark, click the "Route for Review" button (upper left).                                                                                                    |                              |  |
|                                                                                                    |                              |  |
| Performance Sites 4                                                                                                    |                              |  |
| Intellectual Property <b>3</b> If you need assistance or have questions while completing the sections, please contact:                                                                                                    |                              |  |
| UDMPU FRA Budget & Info 5 Michele Favoretto: favoremi@udmercv.edu   (313) 993-1428                                                                                                    |                              |  |
| Attachments 2                                                                                                    |                              |  |
| Are you applying for a UDM internal funding opportunity*                                                                                                    |                              |  |
| ● Yes                                                                                                    |                              |  |
|                                                                                                    |                              |  |
| Please select the internal UDM funding opportunity"                                                                                                    |                              |  |
|                                                                                                    |                              |  |
|                                                                                                    |                              |  |

| Proposal Form      | Continuo hu coloo            | ting each eaction                                                                                                    |                                                                                                    |                                |  |  |  |
|--------------------|------------------------------|----------------------------------------------------------------------------------------------------|----------------------------------------------------------------------------------------------------|--------------------------------|--|--|--|
|                    | and answering the questions. |                                                                                                    |                                                                                                    | All changes save automatically |  |  |  |
| Proposal Sections  |                              |                                                                                                    |                                                                                                    |                                |  |  |  |
| Getting Started    |                              | Starting with the                                                                                                    | Principal Investigator, identify all Key Personnel who will be working                                                                                                    | on the proposed                |  |  |  |
| Key Personnel      | <b>b</b> 4                   | project.                                                                                                    |                                                                                                    |                                |  |  |  |
| General Informati  | on 7                         | *NOTE: Please complete ONLY the Name, Role, and Internal Association (do not complete the credit and effort sections). |                                                                                                    |                                |  |  |  |
| Conflict Of Intere | st 2                         | If you need assistance or have questions while completing the sections, please contact:                                |                                                                                                    |                                |  |  |  |
| Regulatory Compl   | iance 🙆                      | Michele Favoretto: favorer                                                                                             | i@udmercy.edu   (313) 993-1428                                                                                                    |                                |  |  |  |
| Performance Sites  | 4                            | For Internal Association: Begin to type the name of your unit.                                                         |                                                                                                    |                                |  |  |  |
| Intellectual Prope | rty 3                        | + Add Team Mem                                                                                                    | am Member 0% of total credit has been allocated                                                                                                    |                                |  |  |  |
| UDMPU FRA Bud      | get & Info 5                 | (i)<br>Name * (i)                                                                                                    | Role *                                                                                                    |                                |  |  |  |
| Attachments        | 2                            |                                                                                                    | ~                                                                                                    | ~ 🗰                            |  |  |  |
|                    |                              | Internal Association*                                                                                                  | Credit* Cost Share Effort Sponsored Effort                                                                                                    | Total Effort                   |  |  |  |
|                    |                              |                                                                                                    | c         a         s         c         a         s           *         %         0.%         0.%         0.%         0.%         0.%         0.%         0.%         0.%         0.%         0.%         0.%         0.%         0.%         0.%         0.%         0.%         0.%         0.%         0.%         0.%         0.%         0.%         0.%         0.%         0.%         0.%         0.%         0.%         0.%         0.%         0.%         0.%         0.%         0.%         0.%         0.%         0.%         0.%         0.%         0.%         0.%         0.%         0.%         0.%         0.%         0.%         0.%         0.%         0.%         0.%         0.%         0.%         0.%         0.%         0.%         0.%         0.%         0.%         0.%         0.%         0.%         0.%         0.%         0.%         0.%         0.%         0.%         0.%         0.%         0.%         0.%         0.%         0.%         0.%         0.%         0.%         0.%         0.%         0.%         0.%         0.%         0.%         0.%         0.%         0.%         0.%         0.%         0.%         0.%< | % 💼                            |  |  |  |
|                    |                              | + Add Internal Asso                                                                                                    | ziation                                                                                                    |                                |  |  |  |
|                    |                              |                                                                                                    |                                                                                                    |                                |  |  |  |

## **ROUTING YOUR PROPOSAL FOR REVIEW**

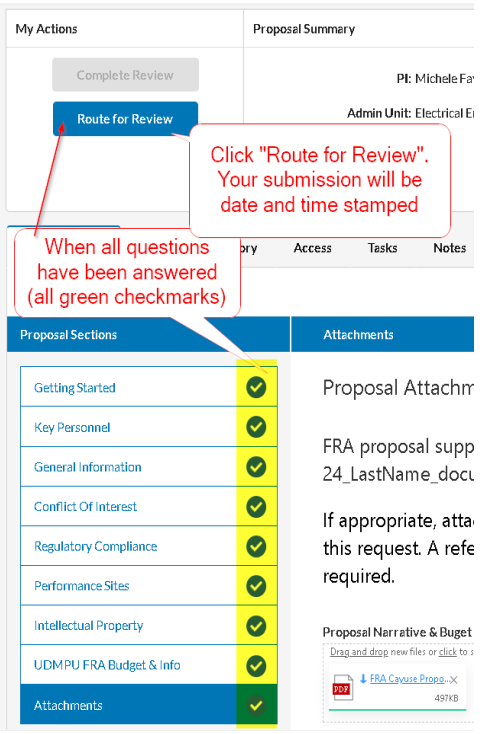

## How will I know if my proposal has been submitted?

After "Route for Review" is clicked, another blue button will appear for the PI to certify the submission. After certifying the submission, the proposal will be routed to the FRA Committee for review.